The Rocky Mountain Cycling Club provides maps and cue sheets at all the rides, but many of us use a Garmin unit as part of our arsenal. Be it for training, saving rides, uploading to Garmin Connect or Strava, or navigating, they all do a fine job. This will explain how to get the maps from the website to the unit, and then how to implement it.

First, click on the Maps link on the home page of the RMCC. It is below the weekend schedule.

|                                                                             |                                      |                                                   | Rocky Mountain Cycling Club<br>The Club For People Who Love to Ridel                                                                                                    |                                                                                                    |                                            |                                                                                                    |             |
|-----------------------------------------------------------------------------|--------------------------------------|---------------------------------------------------|----------------------------------------------------------------------------------------------------|----------------------------------------------------------------------------------------------------|--------------------------------------------|----------------------------------------------------------------------------------------------------|-------------|
| Learn More About U<br>Our Special Prog<br>Other Things t<br>Welcorne! The I | Us: At<br>ograms:<br>to Chec<br>RMCC | RMCC.Challens<br>RMCC.Challens<br>k Out: Colorado | Membership         Bide Sciesde         Our Sponsor         Connect With           e. Series         Colorado Revet Saries         High Country 200         Womma's           Meumain Climits         Revets Bios         High Country 200         RMCC Bios           ad bicycling club for Colorado and the DevenBoulder Fron and interests.         S         and interests.         S | US<br>1906s<br>a Contacts Club.Jersey<br>nt Range, offering a full range of rides for i<br>group for our e-mail list. | active, enthusiastic cyclists o            | f intermediate i                                                                                                    | nd advanced |
| Rides for the                                                               | Octo                                 | ber 11-12 We                                      | Note: Our website is going through a tra<br>ekend                                                                                                    | ansitional period: apologies for any rough                                                                            | edges!                                     |                                                                                                    |             |
| Saturday 10/11 9:4                                                          | 45                                   | Evit 265                                          | ILE Boededer Lake Carter Lake loop 31 Mart Lowe                                                                                                    |                                                                                                    |                                            |                                                                                                    |             |
|                                                                             |                                      |                                                   | E. Masomille, Horsetooth, Rist Canyon, Carter Lake and return                                                                                                    |                                                                                                    | 83                                         |                                                                                                    |             |
| Sunday 10/12 9:45 Boulder                                                   |                                      | Boulder                                           | Kirr Hygene Lyons, Apple Valley Idop                                                                                                    |                                                                                                    |                                            | Mindy Gehre                                                                                                    |             |
|                                                                             | 00                                   | Louisville                                        | Populaire Hydene Lyons Apple Valley Longmont Populaire More do                                                                                                    | etails                                                                                                    | 76                                         | John Lee Ellis                                                                                                    |             |
| Sunday 10/12 10:0                                                           |                                      | 1                                                 | resday Night Hillclimb starting from Golden (Padet Pade) at 5:00 PM the Wed                                                                                                    |                                                                                                    |                                            | A REAL PROPERTY AND A REAL PROPERTY AND A REAL |             |
| Sunday 10/12 10:<br>Weekdays Eac                                            | ach week                             | we also have the <u>T</u>                         | Mass are scalable for this wook's sides. Mass                                                                                                    | Inesday Evening Ride starting from South High School                                                                  | at 5:30 PM and the <u>Thursday Night I</u> | Ride starting from E                                                                                                    | at 6:00 PM. |

It will take you to this screen. We will be using the Saturday Long Ride option in this instance. Click on that link.

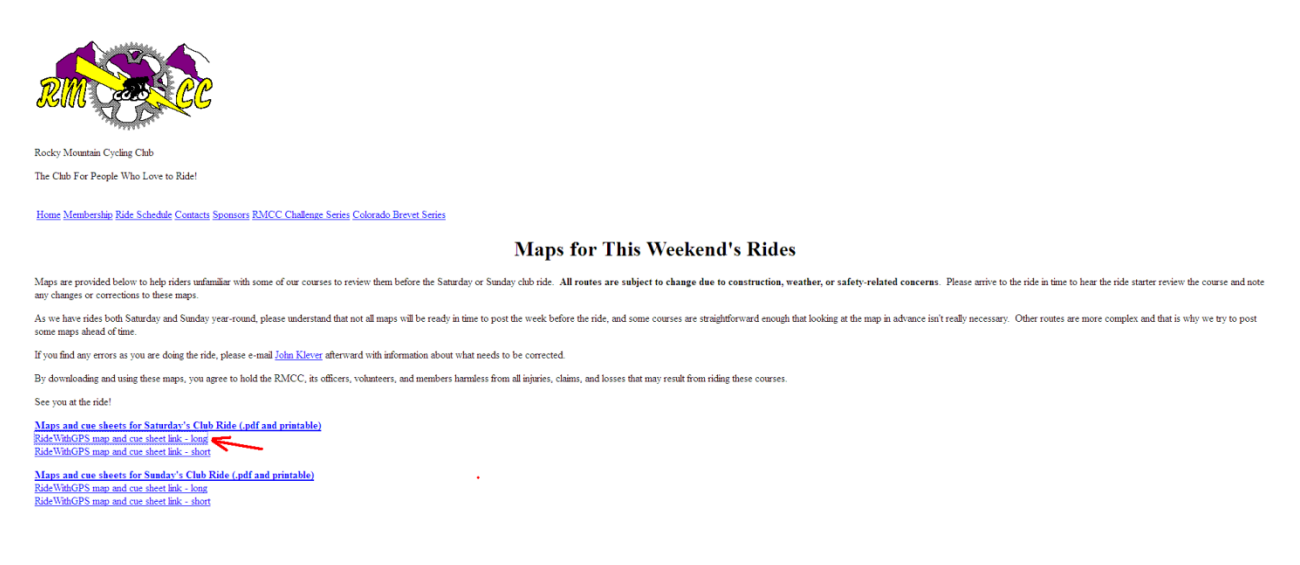

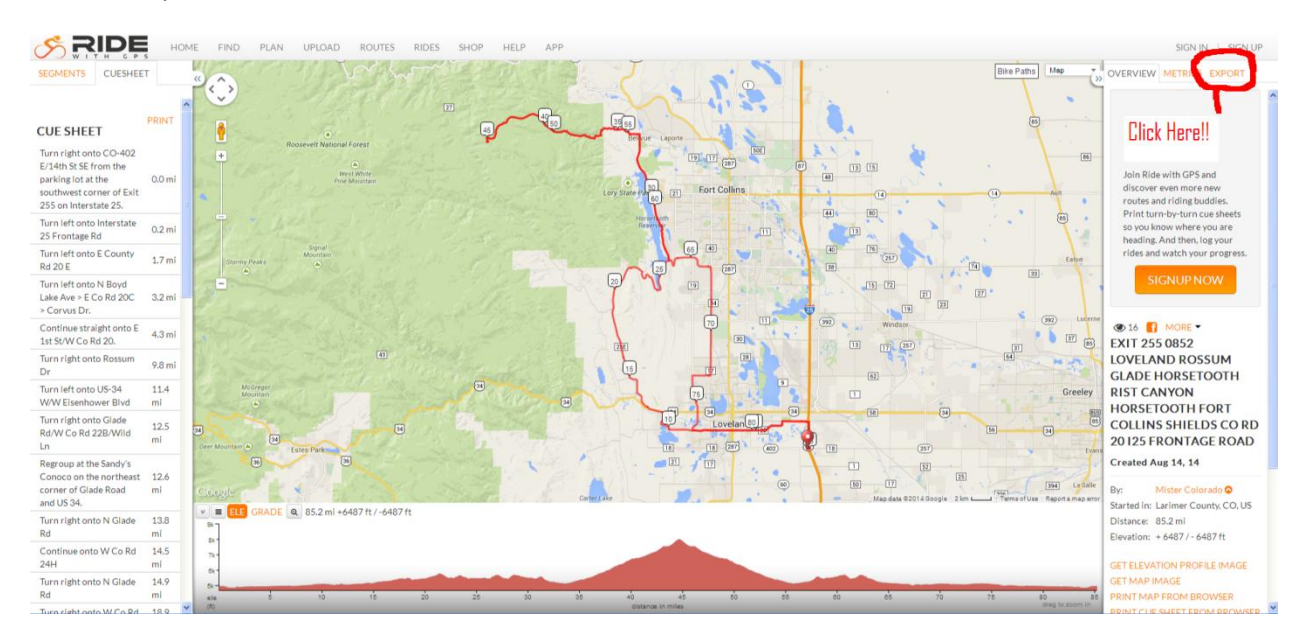

It will take you to this screen. Click on the EXPORT tab.

## Once there, click on TCX Course.

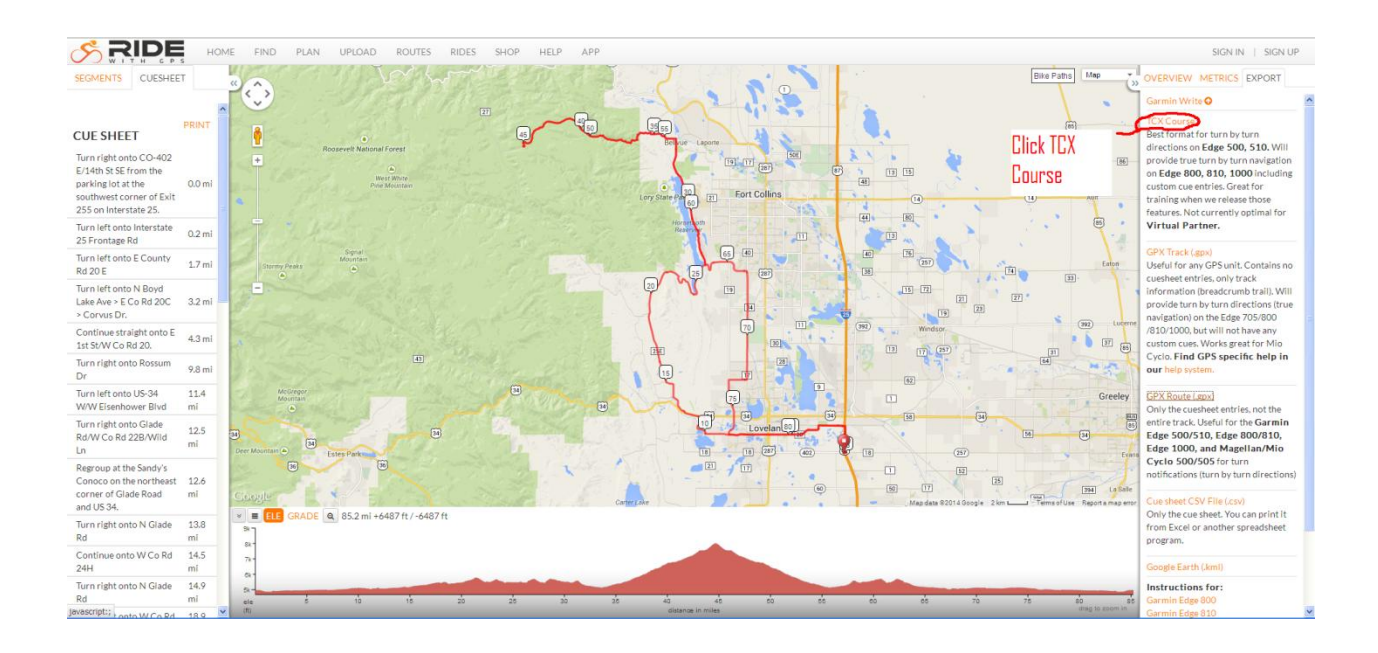

The file will download to your computer.

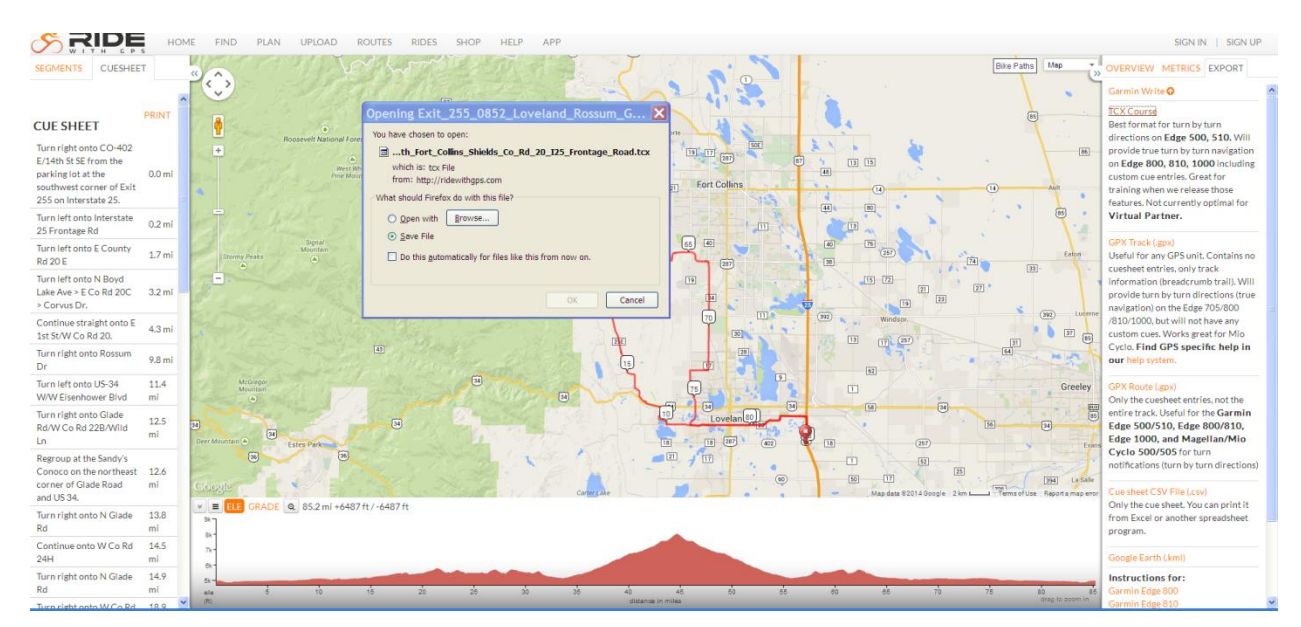

I save them in a folder named "Garmin Rides".

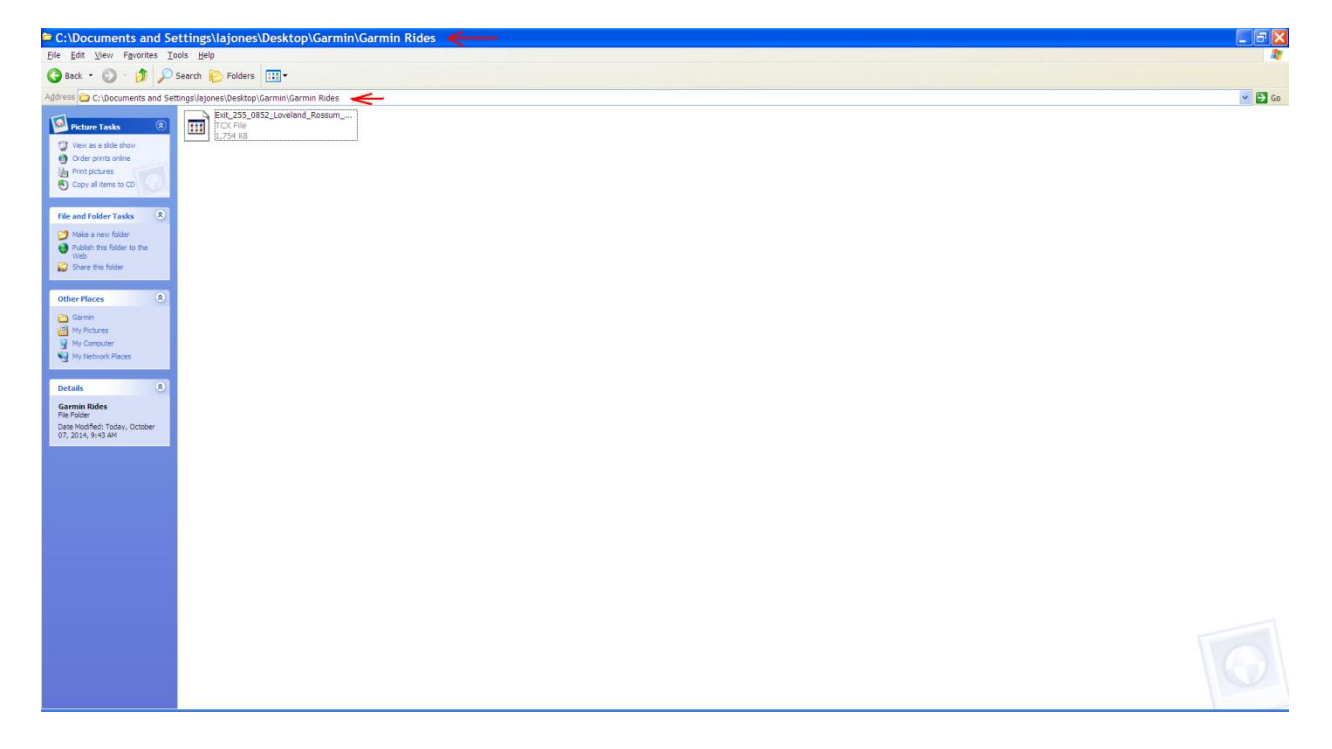

| get de ver Pgortes Lode jeb     Image: det jeve Pgortes Lode jeb     Image: det jeve Pgortes Lode jeb     Image: det jeb     Image: det jeb <th>My Computer</th> <th></th> <th></th> <th></th>                                                                                                    | My Computer                    |                                                                                                    |                                                                                                    |         |
|----------------------------------------------------------------------------------------------------|--------------------------------|----------------------------------------------------------------------------------------------------|----------------------------------------------------------------------------------------------------|---------|
| Conception of the conception of the conceptio | Eile Edit View Favorites Tools | s <u>H</u> elp                                                                                                    |                                                                                                    | 1       |
| Address of the Computer       Image: Computer Status of the Computer Status of the Computer Statu                                      | 🕝 Back 🕤 🌍 🔹 🎓 See             | arch 💫 Folders 🛄 🕶                                                                                                    |                                                                                                    |         |
| System tarks   Add resordser stems   Add resordser stems   Add resordser stems   Add resordser stems   Detar face stems   Detar face stems   Protection face stems   Protection face stems   Prot                                                                                                    | Address 🛃 My Computer          |                                                                                                    |                                                                                                    | 💌 🄁 Go  |
|                                                                                                    | Address M My Computer          | Image: Construction of the second second s | Aldata on "Server"<br>(Server! (K-))<br>Control Panel Shared Documents logoned's Documents mobile's Documents | ■ 1 ≤ 1 |
|                                                                                                    |                                |                                                                                                    |                                                                                                    |         |

Hook your Garmin unit to the PC, and navigate to the Garmin icon.

Then to the Garmin file.

| ≜ E:\                    |                  |                        |                                       |  | 🗙        |
|--------------------------|------------------|------------------------|---------------------------------------|--|----------|
| Eile Edit View Favorites | Tools Help       |                        |                                       |  | <b>A</b> |
| 🔇 Back • 🕥 - 🤧 🔎         | Search 🌮 Folders |                        |                                       |  |          |
| Address 🔺 E:\            |                  |                        |                                       |  | 🛩 ラ Go   |
|                          | Name -           | Size Type              | Date Modified                         |  |          |
| File and Folder Tasks    | Autorun.inf      | 1 KB Setup Information | 9/24/2009 4:24 AM<br>5/6/2008 2:08 AM |  |          |
| Make a new folder        | 🔁 Garmin 🔔       | File Folder            | 8/14/2013 11:22 AM                    |  |          |
| Web                      |                  |                        |                                       |  |          |
| Share this folder        |                  |                        |                                       |  |          |
|                          |                  |                        |                                       |  |          |
| Other Places             |                  |                        |                                       |  |          |
| My Computer              |                  |                        |                                       |  |          |
| Shared Documents         |                  |                        |                                       |  |          |
| My Network Places        |                  |                        |                                       |  |          |
|                          |                  |                        |                                       |  |          |
| Details 🛞                |                  |                        |                                       |  |          |
| Garmin Edge 500 (E:)     |                  |                        |                                       |  |          |
| File System: FAT         |                  |                        |                                       |  |          |
|                          |                  |                        |                                       |  |          |
|                          |                  |                        |                                       |  |          |
|                          |                  |                        |                                       |  |          |
|                          |                  |                        |                                       |  |          |
|                          |                  |                        |                                       |  |          |
|                          |                  |                        |                                       |  |          |
|                          |                  |                        |                                       |  |          |
|                          |                  |                        |                                       |  |          |
|                          |                  |                        |                                       |  |          |
|                          |                  |                        |                                       |  |          |
|                          |                  |                        |                                       |  |          |
|                          |                  |                        |                                       |  |          |
|                          |                  |                        |                                       |  |          |
|                          |                  |                        |                                       |  |          |
|                          |                  |                        |                                       |  |          |
|                          |                  |                        |                                       |  |          |
|                          |                  |                        |                                       |  |          |
|                          |                  |                        |                                       |  |          |
|                          |                  |                        |                                       |  |          |
|                          |                  |                        |                                       |  |          |
|                          |                  |                        |                                       |  |          |
|                          |                  |                        |                                       |  |          |

Move/Copy the .tcx file to the "New Files" folder in your Garmin.

| ₽ E:\Garmin                                                        |                      |        |                 |                    |  |  |  |
|--------------------------------------------------------------------|----------------------|--------|-----------------|--------------------|--|--|--|
| <u>F</u> ile <u>E</u> dit <u>V</u> iew F <u>a</u> vorites <u>T</u> | ools <u>H</u> elp    |        |                 | At                 |  |  |  |
| Search Polders III▼                                                |                      |        |                 |                    |  |  |  |
| Address 🗁 E:\Garmin                                                |                      |        |                 | 👻 🔁 Go             |  |  |  |
|                                                                    | Name 🔺               | Size   | Туре            | Date Modified      |  |  |  |
| File and Folder Tasks 🙁                                            | C Activities         |        | File Folder     | 10/7/2014 6:49 AM  |  |  |  |
| E Ronamo this folder                                               | Courses              |        | File Folder     | 4/11/2014 8:55 PM  |  |  |  |
|                                                                    | 🛅 Debugging          |        | File Folder     | 6/13/2010 11:54 PM |  |  |  |
| Move this folder                                                   | 🛅 Diag               |        | File Folder     | 5/25/2012 6:00 PM  |  |  |  |
| Copy this folder                                                   | Elevations           |        | File Folder     | 10/7/2014 10:07 AN |  |  |  |
| Publish this folder to                                             | 🛅 ExtData            |        | File Folder     | 8/21/1999 5:59 PM  |  |  |  |
| the Web                                                            | mewFiles 1           |        | File Folder     | 10/7/2014 10:07 AN |  |  |  |
| Share this folder                                                  | C RemoteSW           |        | File Folder     | 2/23/2013 1:47 PM  |  |  |  |
| 🖄 E-mail this folder's files                                       | Chedules             |        | File Folder     | 3/11/2014 6:46 AM  |  |  |  |
| X Delete this folder                                               | Carl Settings        |        | File Folder     | 8/14/2013 11:22 AN |  |  |  |
|                                                                    | C Sports             |        | File Folder     | 8/14/2013 11:22 AN |  |  |  |
|                                                                    | Totals               |        | File Folder     | 3/9/2014 5:47 PM   |  |  |  |
| Other Places 🙁                                                     | Workouts             |        | File Folder     | 3/9/2014 5:47 PM   |  |  |  |
| Garmin Edge 500 (Er)                                               | Device.fit           | 1 KB   | FIT File        | 8/14/2013 11:22 AN |  |  |  |
|                                                                    | ts_image.ver         | 1 KB   | VER File        | 10/15/2009 6:37 PM |  |  |  |
| My Documents                                                       | GarminDevice.xml     | 8 KB   | Safari Document | 10/7/2014 10:07 AN |  |  |  |
| Shared Documents                                                   | Garmintriangletm.ico | 25 KB  | Icon            | 9/12/2007 9:03 AM  |  |  |  |
| 🧕 My Computer                                                      | 🖾 gmaptz.img         | 591 KB | IMG File        | 4/15/2010 /:02 AM  |  |  |  |
| 🧐 My Network Places                                                |                      |        |                 |                    |  |  |  |
|                                                                    |                      |        |                 |                    |  |  |  |
|                                                                    |                      |        |                 |                    |  |  |  |
| Details 🙁                                                          |                      |        |                 |                    |  |  |  |
| NewFiles<br>File Folder                                            |                      |        |                 |                    |  |  |  |
| Date Modified: Today,<br>October 07, 2014, 10:07 AM                | • <                  | 1111   |                 | >                  |  |  |  |

| Copying 🔀                                                                                         |
|---------------------------------------------------------------------------------------------------|
|                                                                                                   |
| Exit_255_0852_Loveland_Rossum_Glade_Horsetooth_Rist_Canyon_H<br>From 'Garmin Rides' to 'NewFiles' |
| Cancel                                                                                            |

Safely eject the Garmin, and then turn it on in the normal way. You will get this screen, but don't fret, as it sometimes takes two to three minutes to get to your normal start screen. Leave it alone, and let it do its thing. This can be done the night before, or whenever convenient, as all this process is doing is moving to the Courses folder, which will be covered next.

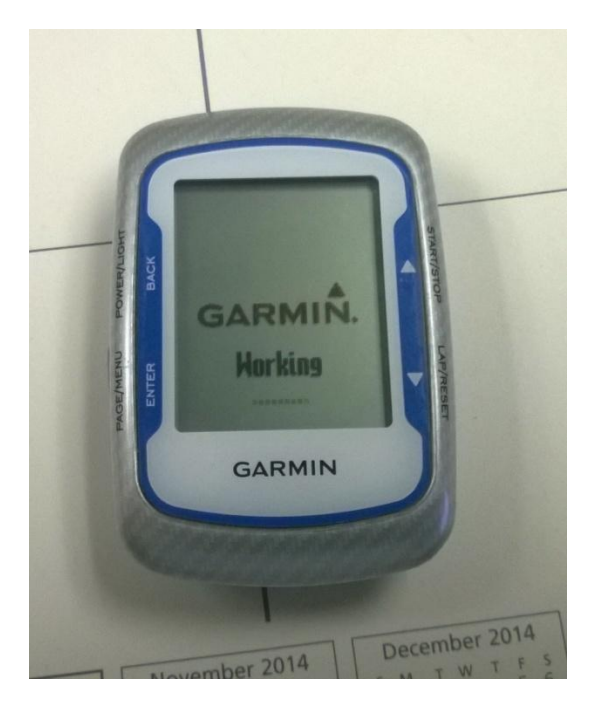

Press and hold the lower left button, which is the ENTER Page/Menu button. You will then get to this screen. Using the up/down arrow on the right side, navigate to Training, and press enter.

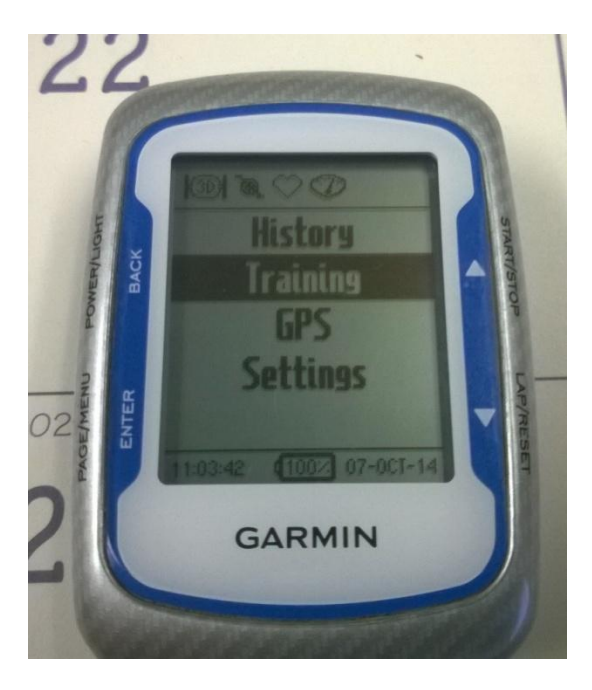

Navigate to Courses, and press Enter.

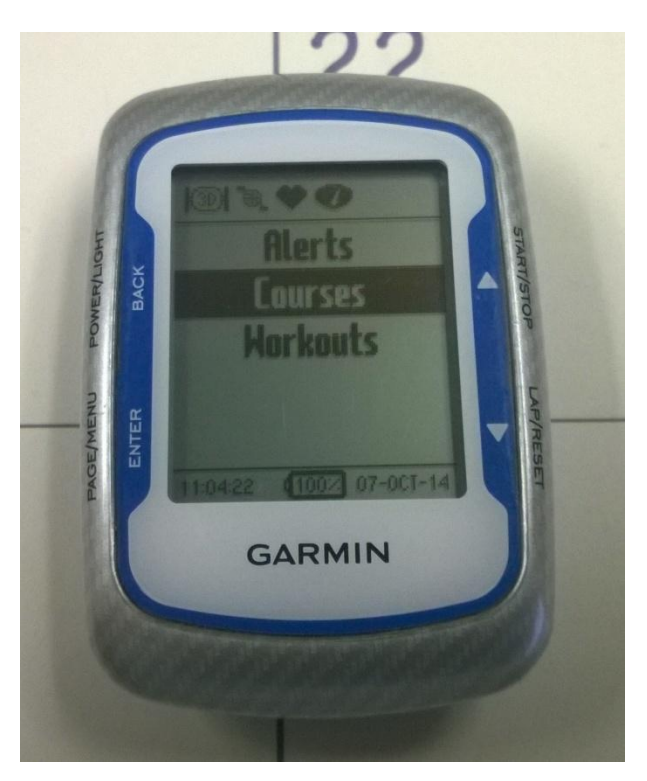

Navigate to the ride name, and press Enter.

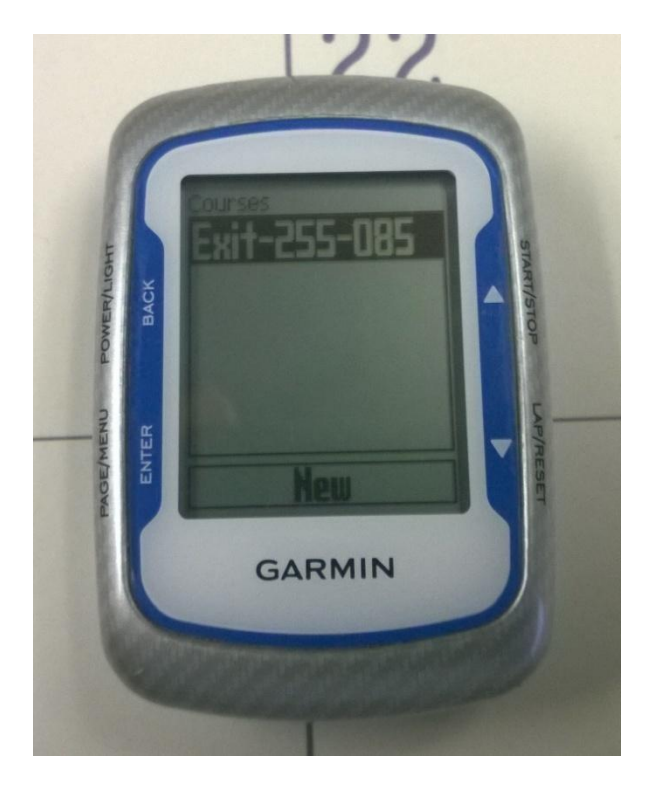

Navigate to Do Course, and press Enter.

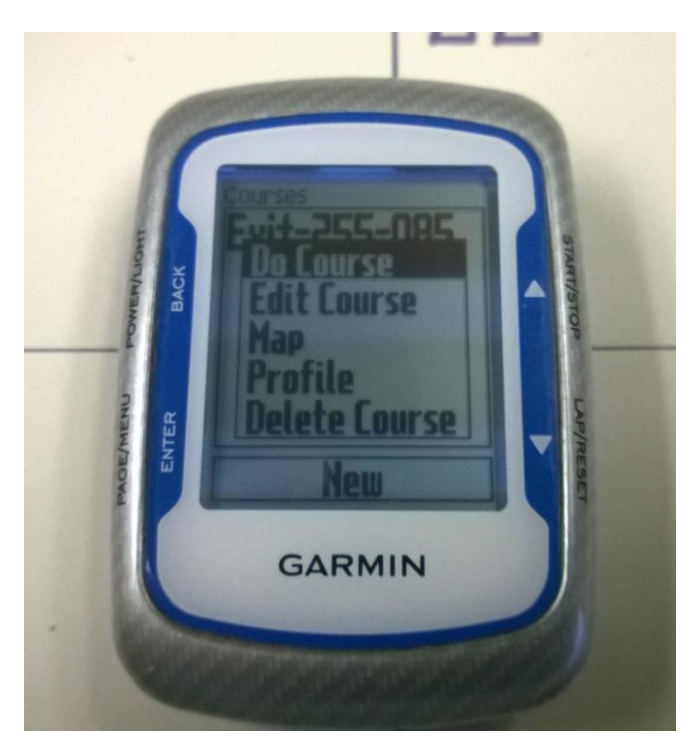

More thinking. This may also take a while.

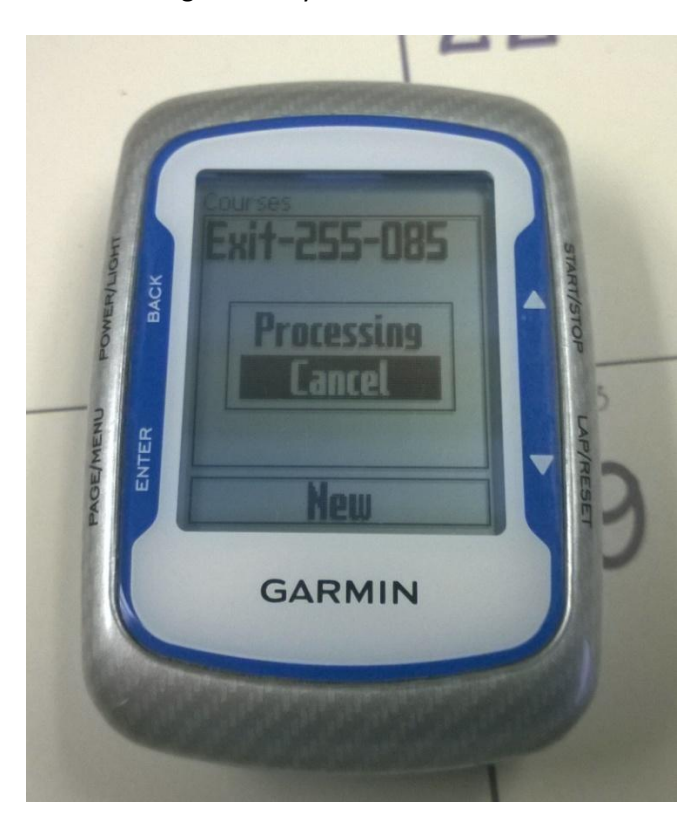

Once done processing, you will get three new screens on your Garmin. The first is Course Profile, and as you get closer to an uphill grade, it will show the rise on the screen.

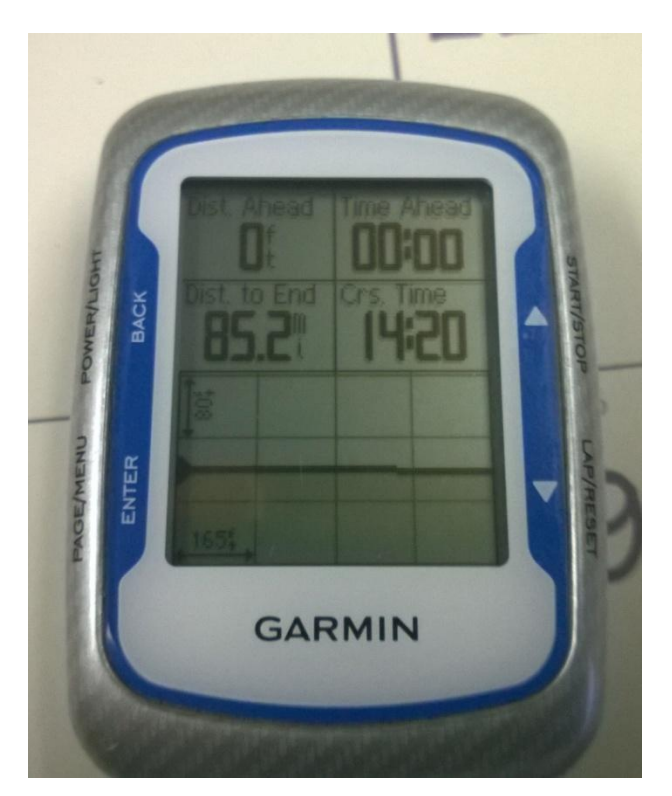

The next screen will be a Bread Crumb trail. As you get closer to a turn, it will count down in miles, then feet when to turn. In this picture, it shows I'm 45 miles away from the start of the ride.

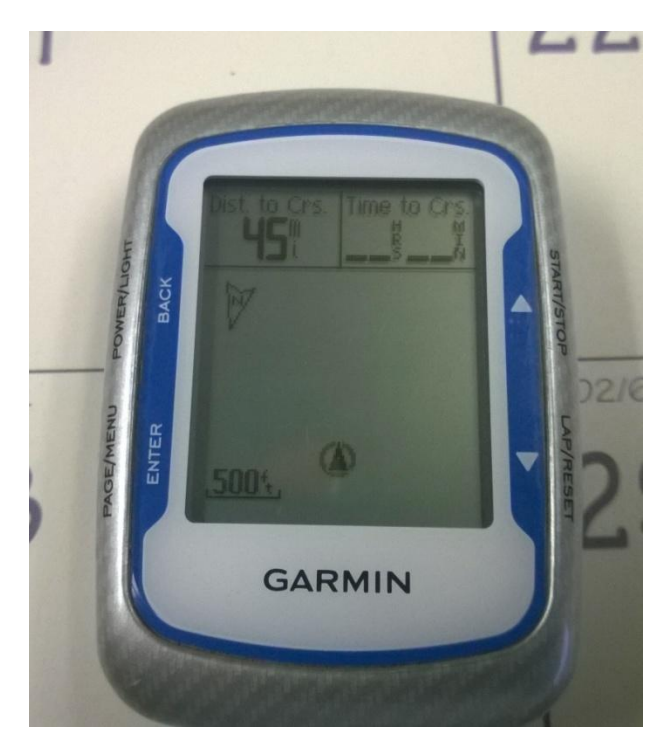

The last screen is turn-by-turn.

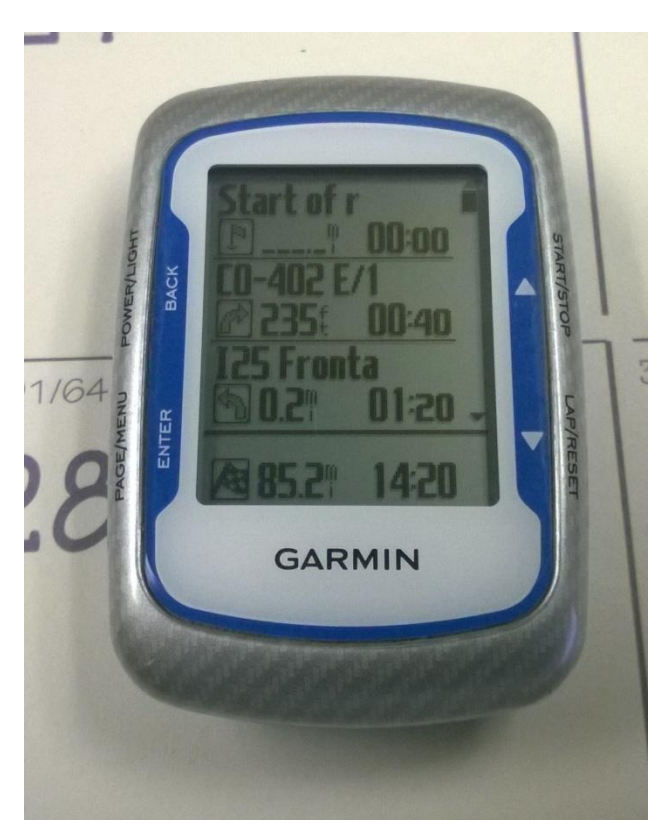

Of course, the device shown is a Garmin Edge 500, but I believe this will work for all the Edge units, to include the 510, 800, 810 and the 1000.

### Or, we could just read the instructions on the website.

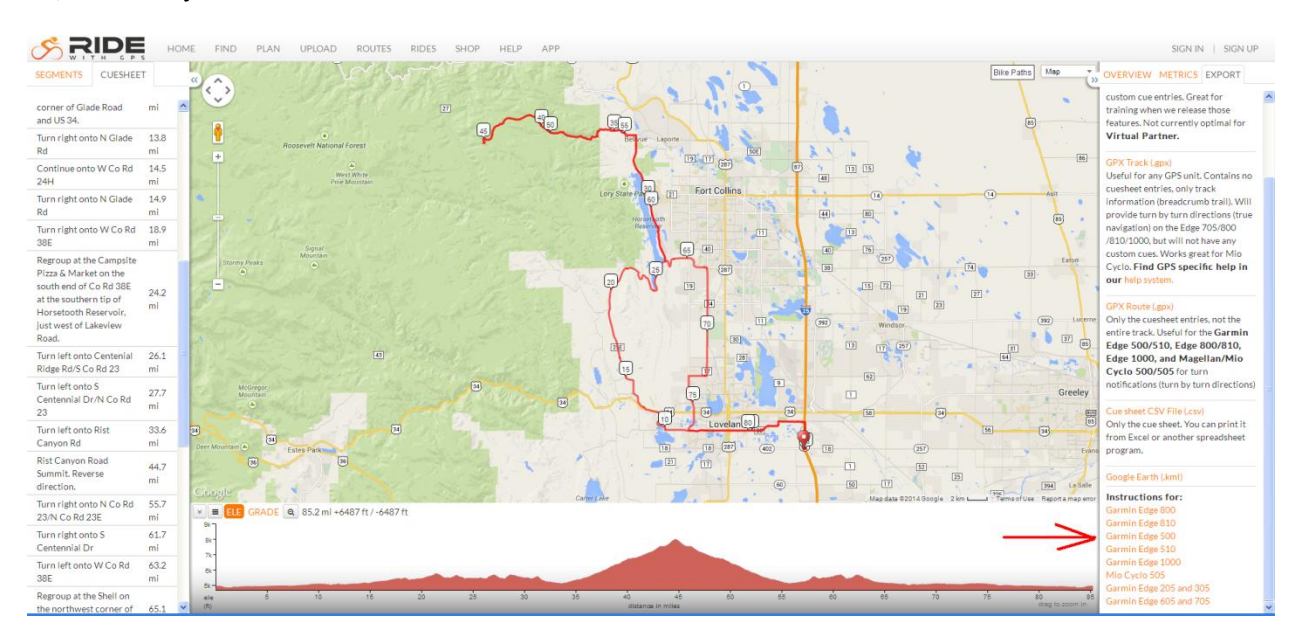

# nin Edge 605 and 705 (263) nin Edge 205 and 305 (228) e Planner Changes (106)

#### Latest Articles

Ride with GPS and Windows Phones? Record your first ride with our mobile apps Techni your and not winn our modew apps-Line Logging Changing Metrics on the Mobile App Improving GPS Accuracy on Android Finding an Event Route on Mobile Work Around Google Cycling Error Message Saving & Sharing a Private Route Manano Accurate Activition Centre Mobile

#### Need More Help?

Check out our Community Support Forums

#### GARMIN EDGE 500 TIPS AND TRICKS

The Edge 500 is a cyclist favorite, when a slim and simple design is more important than haring every possible feature. While the Edge 500 may mas some of the mapper functionality provided by its more expective albility, the Edge 500. It provides more than enough features to satisfy even the most demanding athlete. Benefits of the Edge 500 include:

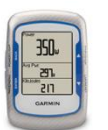

Light weight design
 Light weight design
 Light weight design
 Light weight design
 Light weight design
 Light weight design
 Light weight design
 Light weight design
 Light weight design
 Light weight design
 Light weight design
 Light weight design
 Light weight design
 Light weight design
 Light weight design
 Light weight design
 Light weight design
 Light weight design
 Light weight design
 Light weight design
 Light weight design
 Light weight design
 Light weight design
 Light weight design
 Light weight design
 Light weight design
 Light weight design
 Light weight design
 Light weight design
 Light weight design
 Light weight design
 Light weight design
 Light weight design
 Light weight design
 Light weight design
 Light weight design
 Light weight design
 Light weight design
 Light weight design
 Light weight design
 Light weight design
 Light weight design
 Light weight design
 Light weight design
 Light weight design
 Light weight design
 Light weight design
 Light weight design
 Light weight design
 Light weight design
 Light weight design
 Light weight design
 Light weight design
 Light weight design
 Light weight design
 Light weight design
 Light weight design
 Light weight design
 Light weight design
 Light weight design
 Light weight design
 Light weight design
 Light weight design
 Light weight design
 Light weight design
 Light weight design
 Light weight design
 Light weight design
 Light weight design
 Light weight design
 Light weight design
 Light weight design
 Light weight design
 Light weight design
 Light weight design
 Light weight design
 Light weight design
 Light weight design
 Light weight design
 Light weight design
 Light weight design
 Light weight design
 Light weight design
 Light weight design
 Light weight design
 L

#### TURN BY TURN DIRECTIONS USING A TCX COURSE

An Edge 500 can use a TCX course file, exponded from any mapped or previously ridden ride. If the TCX course file comes from a route which has a cuesheet, you will get turn by turn directions which roling the course. If the file is exported from an existing ride, the virtual parther will follow the existing ride times. If it comes from a route drawn with our time planner the virtual parther times will be off. Unfortunately, you cannot turn off the Virtual Partier on the Edge 500.

#### OK, SO HOW DO I GET THE FILE ON MY GPS?

A Premium membership makes it even easier to get cue sheets on your Garmin. Not a Premium User? Find out more about our Premium Pian. Otherwise, follow these directions to manually load a route onto your Edge 500.

The directions are easy enough depending on your level of comfort on your computer. I am assuming you can plug in the Edge, open up a folder to view its contents, and drag a file to a folder.

- Edge. open up a fouer to vere as converse, who ways and the set of the set of

- usually labeled Garmin 7 Open the Garmin folier located inside the Garmin drive. 8 Ockviduag the exported file from your desktop to the NewFiles folder. 9 Safety remove the Garmin (Eject on an Apple machine) and unplug it from the computer. 10 After powering to nick the Gourses con and locate your route.

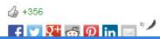

\$ +356